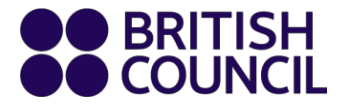

# **REX Preparation Portal User Guide**

# **Registering your Preparation Centre**

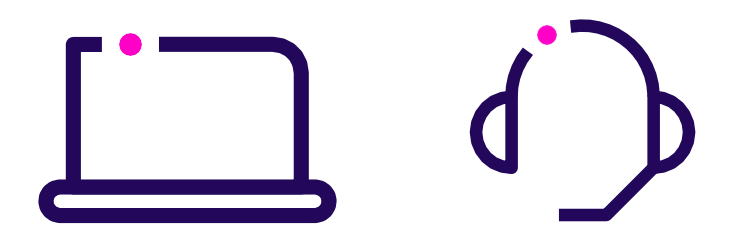

### **STEP 1**

<u>Contact us</u> to request a username and password. In your email, please provide the following details:

- Name of Institute
- Name of Contact person
- Email
- Phone number
- Full postal Address

#### **STEP 2**

An account will be created with the provided details. Our initial contact person, i.e., you, will be given an Administrator role, if not indicated differently.

#### STEP 3

You will receive an automatic email for account activation. Use the link from the email to go to log in page.

| Username |                  |  |
|----------|------------------|--|
| Password | Submit           |  |
|          | Subilit          |  |
|          | Forgot Password? |  |

The Username is your email address, and at this point you need to create a password to activate your account.

### **STEP 4**

Create a password. Use 8 characters, one of which needs to be a capital letter, one number, and a symbol. We advise you to use the symbol @.

Example password: Portal1@

### **STEP 5**

Once you create your password, you can log in to your account.

### **Overview of the Portal**

When you log in to your account you will see the home menu with four tabs and their sub-tabs:

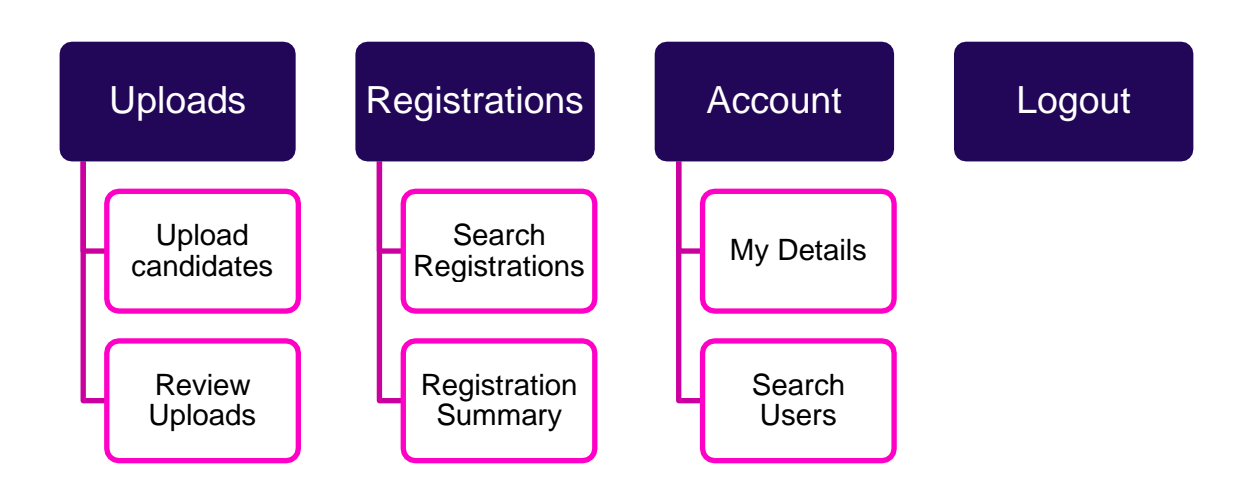

### Uploads

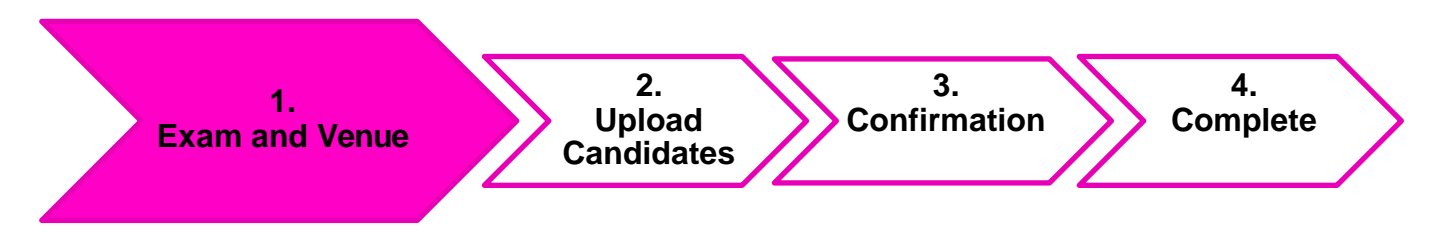

There are **four** steps to upload your candidates.

First, you need to select your exams and venue. See below:

Location: 🗆 At Preparation Centre

At British Council

- **Centre:** British Council Cyprus
- Venue: CY006 Nicosia
- **Exam:** YLE Starters
- **Date:** 31/07/2022
- **Price:** €73.00

Unless you have been in contact with the British Council to organise exams at your own venue ("At Preparation Centre"), your candidates will be taking an exam "At British Council".

Please choose the correct centre, venue, and exam level to see the exam date. You can find all exam dates and locations on <u>our website</u>.

Be advised that only exams within the current registration period will be open for registration.

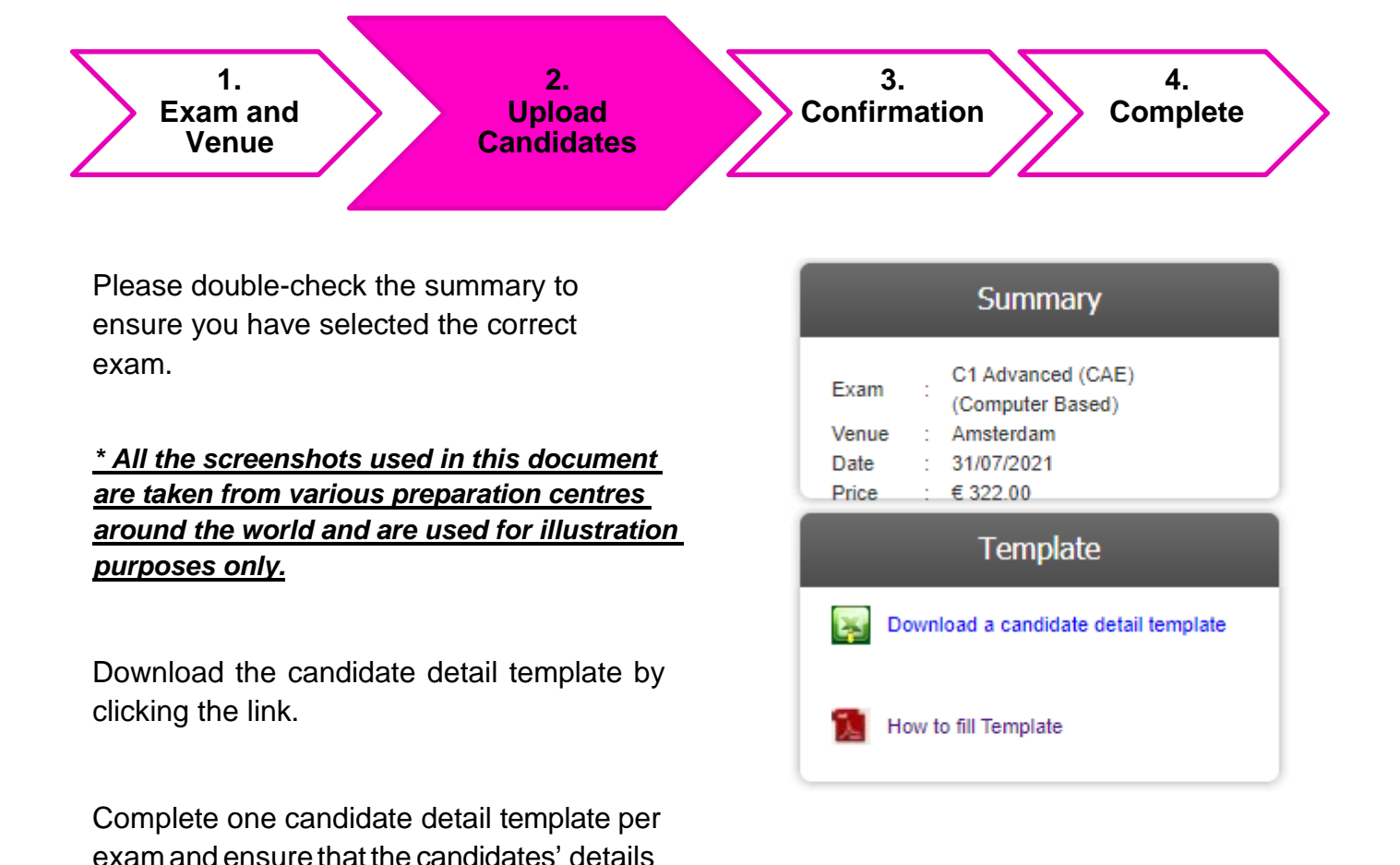

Mandatory fields:

marked by \* in the table.

are filled in the correct mandatory fields

Title Other Names Family Name Email Date of Birth Telephone Special Needs Mr/Miss/Mrs (dropdown) i.e., Jan<sup>1</sup> i.e., Brown<sup>1</sup> Valid address<sup>2</sup> DD/MM/YYYY Not Blank<sup>3</sup> Yes/No (dropdown) <sup>1</sup> Cambridge Assessment has a limit on characters that can be printed on a certificate. Please make sure the name and surname do not exceed 40 characters in total (including spaces).

<sup>2</sup> The portal requires a valid email address.

We would advise:

- your email address as direct contact person for all candidates, or
- the candidates' email address if they require access to our <u>LearnEnglishExams</u> <u>Portal</u>. LearnEnglish Exams is available to candidates who register for B2 First, B2 First for Schools and C1 Advanced with the British Council.

<sup>3</sup> You can either provide us with a contact number that will be available during the exam, or put n/a, if you are not comfortable with filling in this field.

### Mandatory fields for underage candidates:

Guardian First NameGuardian Last NameGuardian TelephoneNot blank<sup>2</sup>

The portal detects which candidates are underage at the time of the registration for the exam.

Please provide us with the contact details of the legal guardian.

We require these contact details to adhere to the child safety standards as part of our <u>Child</u> <u>Protection Policy</u>.

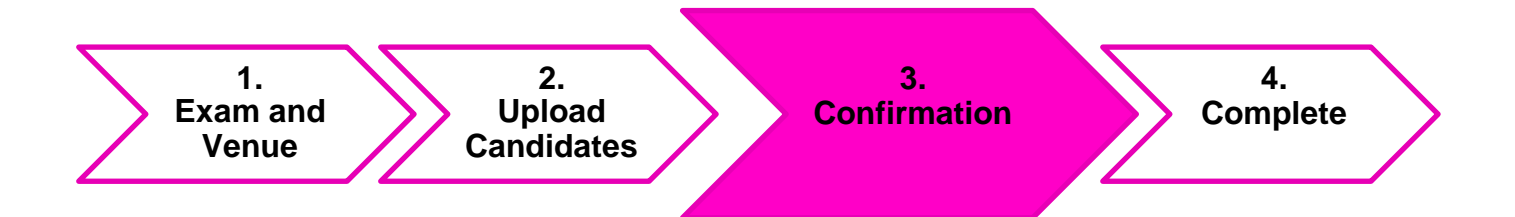

At the third step, doublecheck the exam level, venue, and date.

Confirm that you've read and agreed to the Terms and Conditions:

✓ I have read and agree to the above Terms and Conditions.

Confirm your submission.

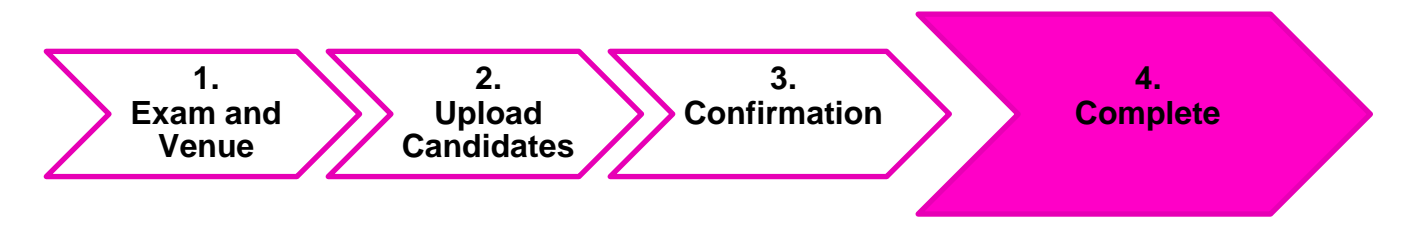

Once you confirm your submission, you will receive one of the following messages:

#### Summary:

The British Council have received your request and registration will now be processed.

or

The process of uploading has been unsuccessful as there are some errors. The file has not been submitted to the British Council. Please return to the Review Uploads tab and correct these errors.

### **Review Uploads**

Click the Uploads tab and choose Review uploads from the drop-down menu.

You will see a list of your uploads.

### Example1

| preadsheet Registr          | ations               |                 |           |            |             |    |             |    |                      |   |       |            |            |   |       |   |    |
|-----------------------------|----------------------|-----------------|-----------|------------|-------------|----|-------------|----|----------------------|---|-------|------------|------------|---|-------|---|----|
| Location <b>T</b>           | Exam <b>T</b>        | Format <b>Y</b> | Venue T   | Date 🔻     | Uploaded On | T  | Uploaded By | ٣  | Status               | ٣ | Total | <b>T</b> 5 | Successful | ٣ | Error | T | r  |
| At British Council<br>/enue | C1<br>Advan<br>(CAE) | СВ              | Amsterdam | 31/07/2021 | 04/06/2021  |    | Ruben TEST  |    | Uploaded With Errors |   | 2     | 1          | 1          | C | 1     | 2 | <. |
|                             |                      |                 |           |            | Total car   | nd | lidates     | up | loaded:              |   | 2     |            |            |   |       |   |    |
|                             |                      |                 |           |            | Total car   | nd | lidates     | su | ccessful:            |   |       |            | 1          |   |       |   |    |
|                             |                      |                 |           |            | Total car   | nd | lidates     | wi | th errors:           |   |       |            |            |   | 1     |   |    |

Click on the number displaying the number of errors for an overview of the errors.

| oct Datail    |         |                     |   |                 |         |                  |   |   |
|---------------|---------|---------------------|---|-----------------|---------|------------------|---|---|
| Centre :      | British | Council - Amsterdam |   | Location Type : | At Brit | sh Council Venue |   |   |
| Venue :       | Amster  | dam                 |   | Exam Format :   | СВ      |                  |   |   |
| Test Date :   | 31/07/2 | 2021                |   | Exam Name :     | C1 Adv  | vanced (CAE)     |   |   |
| Uploaded On : | 04/06/2 | 2021                |   | Uploaded By :   | Ruben   | TEST             |   |   |
| Surname       | T       | First Name          | Ŧ | Date of Birth   | T       | Action           | Ŧ | J |
| Doe           |         | Joan                |   |                 |         | Fix Error        |   | 2 |
|               |         |                     |   |                 |         |                  |   |   |

This screen provides an overview of the actions needed. Click on Fix Error to see what you need to change/add.

| andidate Registration Det  | ail                         |                     |                          |
|----------------------------|-----------------------------|---------------------|--------------------------|
| • Date of birth is invalid |                             |                     |                          |
| Test Detail                |                             |                     |                          |
| Centre :                   | British Council - Amsterdam | Location Type :     | At British Council Venue |
| Venue :                    | Amsterdam                   | Exam Format :       | СВ                       |
| Test Date :                | 31/07/2021                  | Exam Name :         | C1 Advanced (CAE)        |
|                            |                             | Fees :              | 322.00 EUR               |
| Candidate Detail           |                             |                     |                          |
| First Name : *             | Joan                        | Gender : *          | O Male  Female           |
| Surname : *                | Doe                         | Date of Birth : *   | Date of Birth            |
|                            |                             |                     | ① Date of Birth Required |
| For UK Visa Purposes :     | ○ Yes 	 No                  | Passport number : * | Passport number          |

Fill in the correct value for the field required and click Save. Correct the Value in your uploaded spreadsheet for safekeeping.

Please be advised that Passport number is <u>not</u> a mandatory field.

|   | Review Uplo                 | ads                     |          |           |            |             |             |                   |         |              |         |   |   |
|---|-----------------------------|-------------------------|----------|-----------|------------|-------------|-------------|-------------------|---------|--------------|---------|---|---|
| ſ | Spreadsheet Registrat       | ions                    |          |           |            |             |             |                   |         |              |         |   |   |
|   | Location T                  | Exam 7                  | Format 🔻 | Venue T   | Date T     | Uploaded On | Uploaded By | Status 🔻          | Total 🔻 | Successful T | Error T | T |   |
|   | At British Council<br>Venue | C1<br>Advanced<br>(CAE) | СВ       | Amsterdam | 31/07/2021 | 09/06/2021  | Ruben TEST  | Upload Successful | 2       | 2            | 0       | X | • |
|   |                             |                         |          |           |            | Total car   | ndidates u  | uploaded:         | 2       |              |         |   |   |
|   |                             |                         |          |           |            | Total ca    | ndidates s  | successful:       |         | 2            |         |   |   |
|   |                             |                         |          |           |            | Total car   | ndidates v  | with errors:      |         |              | 0       |   |   |

### Example 2

| Review Upl                  | oads                 |                 |           |            |               |             |                      |   |       |   |            |   |       |   |            |
|-----------------------------|----------------------|-----------------|-----------|------------|---------------|-------------|----------------------|---|-------|---|------------|---|-------|---|------------|
| Spreadsheet Registra        | ations               |                 |           |            |               |             |                      |   |       |   |            |   |       |   |            |
| Location T                  | Exam 🔻               | Format <b>T</b> | Venue T   | Date       | Uploaded On T | Uploaded By | Status               | T | Total | Т | Successful | T | Error | T | T          |
| At British Council<br>Venue | C1<br>Advan<br>(CAE) | СВ              | Amsterdam | 31/07/2021 | 04/06/2021    | Ruben TEST  | Uploaded With Errors |   | 2     |   | 2          |   | 0     |   | <b>X</b> . |
|                             |                      |                 |           |            | Total car     | didates u   | ploaded:             |   | 2     |   |            |   |       |   |            |
|                             |                      |                 |           |            | Total car     | ididates s  | uccessful:           |   |       |   | 2          |   |       |   |            |
|                             |                      |                 |           |            | Total can     | ididates v  | vith errors:         |   |       |   |            |   | 0     |   |            |
| Status                      | s: Un                | loade           | d with Fr | rors       |               |             |                      |   |       |   |            |   |       |   |            |

This is a glitch in the system.

- 1. Press the delete button X
- 2. Upload a new candidate template with the correct candidates' details.

### Important:

Please ensure that you delete the upload with errors. Otherwise, you will receive the following error:

| Error message                                                                                 | × |
|-----------------------------------------------------------------------------------------------|---|
| Uploaded excel file contains duplicate candidate when compared against<br>imported candidates |   |
| Ok                                                                                            |   |

Contact your exam centre when encountering other errors.

## Registrations

| R | Registration Summa   | ary |             |   |             |   |                      |   |                 |   |   |
|---|----------------------|-----|-------------|---|-------------|---|----------------------|---|-----------------|---|---|
|   | Exam Name            |     | Test Date 🔺 | T | Exam Format | T | Number of Candidates | T | Exam Total Cost | T |   |
|   | C2 Proficiency (CPE) |     | 13/06/2019  |   | Paper Based |   | 1                    |   | 26500           |   | - |
|   | B2 First (FCE)       |     | 22/06/2019  |   | Paper Based |   | 2                    |   | 49000           |   |   |
|   | C1 Advanced (CAE)    |     | 02/11/2019  |   | Paper Based |   | 1                    |   | 21500           |   |   |
|   | B2 First (FCE)       |     | 09/11/2019  |   | Paper Based |   | 1                    |   | 24500           |   |   |
|   | C1 Advanced (CAE)    |     | 07/12/2019  |   | Paper Based |   | 4                    |   | 94000           |   |   |
|   | B2 First (FCE)       |     | 07/11/2020  |   | Paper Based |   | 5                    |   | 102500          |   |   |
|   | C1 Advanced (CAE)    |     | 14/11/2020  |   | Paper Based |   | 1                    |   | 21500           |   |   |

This screen will give you an overview of all registrations by your preparation centre.

| Searc | h Re | gistratior | าร   |            |   |            |   |         |   |           |   |             |   |      |   |      |   |                    |   |     |
|-------|------|------------|------|------------|---|------------|---|---------|---|-----------|---|-------------|---|------|---|------|---|--------------------|---|-----|
| Venue | Ŧ    | Exam Name  | T    | Test Date  | T | First Name | Ŧ | Surname | Ŧ | Reference | Ŧ | Exam Format | Ŧ | Fees | ٣ | Paid | ٣ | Special Needs      | T |     |
|       |      |            |      |            |   |            |   |         |   |           |   |             |   |      |   |      |   |                    |   | 100 |
|       |      |            |      |            |   |            |   |         |   |           |   |             |   |      |   |      |   |                    |   |     |
|       |      |            |      |            |   |            |   |         |   |           |   |             |   |      |   |      |   |                    |   |     |
|       |      |            |      |            |   |            |   |         |   |           |   |             |   |      |   |      |   |                    |   |     |
|       |      |            |      |            |   |            |   |         |   |           |   |             |   |      |   |      |   |                    |   |     |
|       |      |            |      |            |   |            |   |         |   |           |   |             |   |      |   |      |   |                    |   |     |
|       |      |            |      |            |   |            |   |         |   |           |   |             |   |      |   |      |   |                    |   |     |
|       |      |            |      |            |   |            |   |         |   |           |   |             |   |      |   |      |   |                    |   |     |
|       |      |            |      |            |   |            |   |         |   |           |   |             |   |      |   |      |   |                    |   |     |
|       |      |            |      |            |   |            |   |         |   |           |   |             |   |      |   |      |   |                    |   | r   |
|       | •    | 10 🔻       | item | s per page |   |            |   |         |   |           |   |             |   |      |   |      | N | o items to display | Ċ |     |

This screen will allow you to view all candidates per exam. You can search for specific candidates or other values by clicking on the funnel icon of the correct column.

For more information on how to search registrations please watch this video.

Under My details, the portal will allow you to change your own account details.

Under *Search Users*, the portal will allow you to add users to your preparation centre and view all users registered by your preparation centre.

Click on the New User icon to create a new user.

a

| First Name : *    | FirstName | Surname : * | UserLastname |  |
|-------------------|-----------|-------------|--------------|--|
| Email Address : * |           | Role : *    | Standard 🔹   |  |

Please ensure that all new users will have the Standard Role as opposed to the Admin Role.

If you experience any difficulties using the portal, please <u>contact</u> our office for further guidance.